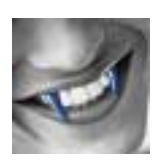

# **RS-232 drahtlos**

Einsatz von Bluetooth-Adaptern für Peripheriegeräte mit serieller Schnittstelle

#### Dr. Claus Kühnel

RS-232-Schnittstellen sind nach wie vor bei Geräten zur Steuerung, Messwerterfassung oder Überwachung zu finden.

Da moderne PCs heute kaum noch mit RS-232-Schnittstellen ausgerüstet sind, fehlt auf dieser Seite zunehmend die Verbindungsmöglichkeit. Zum anderen stören bei abgesetzten Geräten die ohnehin in ihrer Länge beschränkten Kabel zwischen den Geräten. Bluetooth ist eine ideale Alternative, um die störenden Kabelverbindungen zu vermeiden.

Der folgende Beitrag beschreibt den Einsatz von Bluetooth-Adaptern als Kabelersatz bei der Verbindung von Geräten mit RS-232-Schnittstelle mit einem PC.

Betrachtet werden dabei die Bluetooth-Adapter der BlueSerial-Reihe und der PICO Plug.

Die Bluetooth-Adapter der BlueSerial-Reihe sind aktive Systeme mit eigenem Prozessor welche nach einem einmaligen "Pairing" als echter RS232-Kabelersatz zwischen PCs, Messwertgebern, Sensoren, Steuerungen usw. unabhängig von einem Betriebssystem eingesetzt werden können.

PICO Plug ist ein universeller Bluetooth-Adapter mit einer seriellen (RS-232) und einer parallelen (Drucker-) Schnittstelle. Mit diesem Adapter können serielle oder parallele Geräte auch unabhängig von einem PC oder Notebook drahtlos verbunden werden.

Beide aktiven Adapter haben einen eigenen Prozessor, so dass zwei dieser Adapter auch als serieller Kabelersatz zwischen passiven Geräten (Messgeräten, Sensoren, Robotern) ohne PC genutzt werden können. So sind drahtlos z.B. serielle Strecken zur Messwerterfassung in vielen Bereichen möglich.

Die Bluetooth-Adapter der BlueSerial-Reihe sind aktuelle Komponenten mit abgestuften Leistungsmerkmalen. Der Preis eines solchen Adapters liegt je nach Ausstattung zwischen sechzig und etwas über hundert Euro.

Der PICO Plug Adapter hingegen ist eine nicht mehr ganz aktuelle, dafür aber kostengünstige Alternative bei der drahtlosen Verbindung von Geräten über die serielle <u>und/oder</u> parallele Schnittstelle. Für weniger als zwanzig Euro kann der Adapter über Ebay (von der Fa. ZAR Systems) bezogen werden. Der Betrieb über die parallele Schnittstelle wird hier aber nicht weiter betrachtet.

Für eine Einzelanwendung bzw. die Evaluation eines solchen Kabelersatzes kann man also durchaus auf den PICO Plug zurückgreifen. In einer neuen Geräteserie wird man ihn aber wohl weniger zum Einsatz bringen.

In diesem ersten Teil wird der Aufbau drahtloser RS-232 Verbindungen mit Hilfe einer aus zwei PCs bestehenden Testumgebung betrachtet. In Folgebeiträgen soll die drahtlose

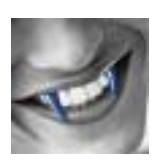

Anbindung von Messgeräten und Mikrocontrollerschaltungen mit RS-232-Schnittstelle betrachtet werden.

# 1. Eingesetzte Bluetooth Adapter

Abbildung 1 zeigt den Bluetooth-Adapter BluSer1 – eine Komponente aus der BlueSerial-Reihe. An der rechten Seite befindet sich der DSUB9-Anschluss der RS-232-Schnittstelle. An der linken Seite ist eine Stummelantenne zu sehen. Die Abmessungen des Adapters sind mit ca. 50 x 36 x 19 mm im Bereich der üblichen Stecker.

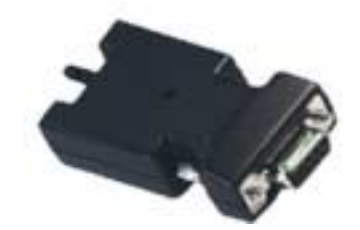

Abbildung 1 BluSer1

Abbildung 2 zeigt einen PICO Plug Adapter mit Anschlüssen für den Drucker (rechts oben) und RS-232 (links unten). Die Abmessungen des Adapters sind mit 128 x 60 x 19 mm nicht gerade klein. Für eine Kopplung von Geräten sollte das aber nicht das vorrangige Kriterium sein.

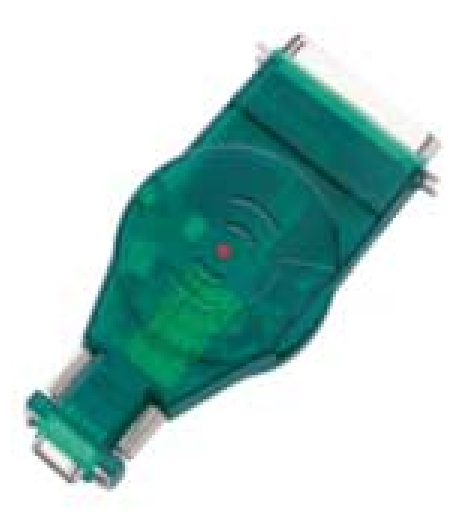

Abbildung 2 PICO Plug

Den Anschluss des PICO Plug Adapters an einen COM-Port eines PCs zeigt Abbildung 3, während Abbildung 4 den Anschluss an die Centronics-Schnittstelle eines Druckers demonstriert.

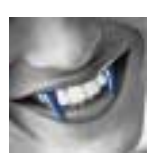

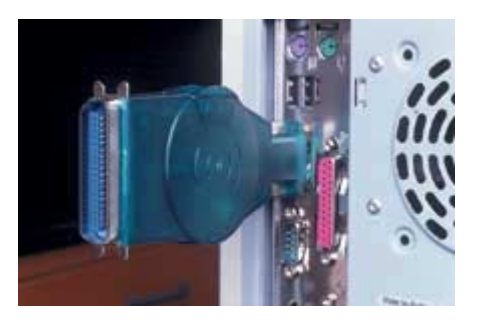

Abbildung 3 PICO Plug an COM1

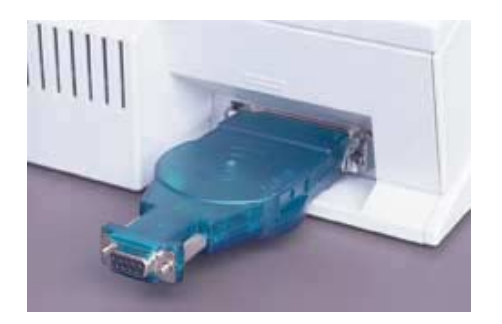

Abbildung 4 PICO Plug am Drucker

Die technischen Daten der Bluetooth-Adapter sind am Ende des Beitrags in Tabelle 4 gelistet.

Auf Grundlagen zum Thema Bluetooth wir an dieser Stelle vollkommen verzichtet, da hier der Anwendungsaspekt der seriellen Bluetooth-Adapter im Vordergrund steht. In der Linkliste sind aber Verweise zu finden, wo man Informationen zum Thema finden kann.

# 2. BlueSerial

#### 2.1. BlueSerial Firmware

Die Bluetooth-Adapter der BlueSerial-Reihe sind aktuelle Komponenten und sollten bei Auslieferung auch mit der aktuellen Firmware ausgerüstet sein. Dennoch wird man irgendwann ein Firmware-Update durchführen.

Das Firmware-Update läuft vergleichbar zum PICO Plug ab. Weil es beim PICO Plug in der Regel erforderlich ist, wird es dort im Detail beschrieben.

#### 2.2. BlueSerial Konfiguration

Die Bluetooth-Adapter der BlueSerial-Reihe sind im Auslieferungszustand als reiner Bluetooth-Slave konfiguriert. Das bedeutet, daß sie keine Verbindungen zu anderen Geräten herstellen können. Die Verbindung muss immer von einem anderen Gerät zum BlueSerial aufgebaut werden.

Die Standardkonfiguration bei Auslieferung des BlueSerial ist

- Betriebsart Bluetooth Slave, sichtbar, kontaktierbar.
- Keine Authentifizierung und keine Verschlüsselung.
- Baudrate 115 kBit/s, 8 Datenbit, 1 Stoppbit, automatische Erkennung DTE/DCE, keine Änderung des Parameter über Bluetooth RFCOMM Protokoll.

Soll der BlueSerial aber z.B. ein Messgerät oder einen Mikrocontroller für eine Bluetooth-Verbindung vorbereiten, so kann er mit Hilfe des im Lieferumfang enthaltenen Konfigurationsprogramms entsprechend eingestellt werden. Es ist sogar möglich den BlueSerial als Bluetooth-Master zu betreiben, so dass er Bluetooth-Verbindungen auch selbst initiieren kann.

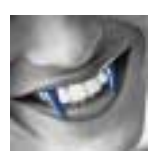

Das BlueSerial-Konfigurationsprogramm bietet vier Ebenen (Registerkarten):

- Bluetooth Umgebung
- Einstellungen
- Gekoppelte Geräte
- Info

Abbildung 5 zeigt im Register *Bluetooth Umgebung* die Suche nach Bluetooth-Geräten, die sich in Funkreichweite befinden. Diese Geräte könnten als Bluetooth-Slave dienen, wenn der BlueSerial als Bluetooth-Master konfiguriert würde. Das ist hier nicht der Fall und wir nehmen einfach zur Kenntnis, dass sich ein weiteres Bluetooth-Gerät in Funkreichweite befindet, was uns später als Bluetooth-Master dienen wird.

| 🛔 BlueSerial Konf           | figuration                                                                                                    |          |
|-----------------------------|----------------------------------------------------------------------------------------------------|----------|
| Bluetooth Umgebung          | Einstellungen Gekoppelte Geräte Info                                                                                 |          |
|                             | 17-DF-34)                                                                                                    |          |
|                             |                                                                                                    |          |
|                             |                                                                                                    |          |
|                             |                                                                                                    |          |
|                             |                                                                                                    |          |
|                             |                                                                                                    |          |
|                             |                                                                                                    |          |
|                             |                                                                                                    |          |
|                             |                                                                                                    |          |
|                             |                                                                                                    |          |
|                             |                                                                                                    |          |
|                             |                                                                                                    |          |
|                             |                                                                                                    |          |
|                             |                                                                                                    |          |
| Lerate suchen               |                                                                                                    | 0        |
| <u>B</u> eenden Hier<br>kön | r suchen Sie nach Bluetoothgeräten in Funkreichweite, fragen deren Dienst<br>inen einen fremdem Dienst installieren. | e ab und |
| Bereit                      |                                                                                                    | COM1     |

Abbildung 5 Bluetooth Umgebung

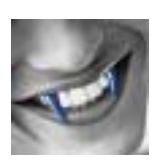

Im Register Einstellungen (Abbildung 6) wird das Verhalten des Bluetooth-Slaves eingestellt.

Für die erste Kontaktaufnahme, das so genannte Pairing, ist eine PIN zu vergeben. Im Falle der Authentifizierung wird diese PIN zur Generierung weiterer Schlüssel herangezogen. Hat man die Authentifizierung gewählt, dann kann auch der gesamte Datenverkehr verschlüsselt werden.

Wichtig in diesem Register sind noch die RS-232 Einstellungen, die an das zu koppelnde Gerät angepasst sein müssen.

| Bluetooth Umgebung Einstellungen Gekopp                                                                                                    | elte Geräte   Info                                                                                                    |  |
|----------------------------------------------------------------------------------------------------|----------------------------------------------------------------------------------------------------|--|
| Eigener Name                                                                                                    |                                                                                                    |  |
| BluSer1                                                                                                    |                                                                                                    |  |
| Sicherheitseinstellungen<br>Authentifizierung<br>Verschlüsselung<br>Sichtbar<br>Kontaktierbar<br>Pairable<br>PIN:<br>1234<br>Konfiguration über Physicath desktiviset | Master Mode<br>Name der Gegenstelle:<br>[(00-00-00-00-00)]<br>Automatischer Verbindungsaufbau<br>Verbindungsabbau bei DTR Deaktivierung<br>Verbindungsaufbau bei DTR Aktivierung<br>Neu Verbinden nach Verbindungsabbruch |  |
| ✓ Hilfetexte anzeigen     ✓ autom. nach       RS232 Einstellung     AT Commands       Übernehmen     Abbrechen     Standard                                           | Diensten fragen                                                                                                    |  |
| Beenden Hier können Sie die Einstellur                                                                                                    | igen Ihres BlueSerial Adapters ändern.                                                                                                    |  |

Abbildung 6 BlueSerial Slave Einstellungen

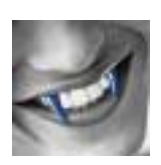

Abbildung 7 zeigt die hier vorgenommenen Einstellungen der RS-232-Schnittstelle. Die Einstellungen können der Gegenstelle mitgeteilt werden. Hiervon wird momentan aber kein Gebrauch gemacht. Die Einstellung *Verbunden mit Automatic mode* vereinfacht die oft nervige Suche nach dem richtigen RS-232 Kabel.

| Schnittstellen E                                                                                          | instellung 🛛 🔀                                                                                                    |  |  |
|----------------------------------------------------------------------------------------------------|----------------------------------------------------------------------------------------------------|--|--|
|                                                                                                    |                                                                                                    |  |  |
| Bits pro Sekunde                                                                                          | 115200 💌                                                                                                    |  |  |
| Datenbits                                                                                                 | 8                                                                                                    |  |  |
| Parität                                                                                                   | None                                                                                                    |  |  |
| Stopbits                                                                                                  | 1                                                                                                    |  |  |
| Flusssteuerung                                                                                            | Hardware                                                                                                    |  |  |
| Verbunden mit<br>Auto Detect<br>Modem<br>PC                                                               | Verbunden mit<br>Auto Detect<br>Modem<br>PC     Einstellungen<br>Toron Gegenstelle ignorieren<br>an Gegenstelle senden |  |  |
| <ul> <li>Latenzzeit optimiert (geringere Geschwindigkeit)</li> <li>Sende ACK wenn LF empfangen</li> </ul> |                                                                                                    |  |  |
| 🗸 ОК                                                                                                    | X Abbrechen Standard                                                                                                   |  |  |

Abbildung 7 RS-232 Einstellungen

Der BlueSerial bietet die Möglichkeit der Konfiguration über die vom Modem her bekannten AT Commands. Abbildung 8 zeigt, dass hier für den Bluetooth-Master die Nutzung der AT Commands freigegeben wurde. Die Handhabung der AT Commands wird später noch gezeigt.

| AT Commands 🛛 🛛 🔀                                                    |
|----------------------------------------------------------------------|
| ✓ Enable on Local RS232 ✓ Enable on Remote SPP Data Timeout: 1000 ms |
| V OK X Abbrechen                                                     |

Abbildung 8 AT Commands

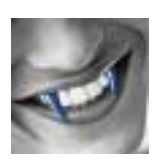

Abbildung 9 zeigt der Vollständigkeit noch das Register Gekoppelte Geräte, wo sich detektierte Gerätekopplungen löschen lassen sollen.

| 👗 BlueSeria     | l Konfiguration                            |      |
|-----------------|--------------------------------------------|------|
| Bluetooth Umg   | ebung Einstellungen Gekoppelte Geräte Info |      |
| Name            | Bluetooth Adresse                          |      |
|                 |                                            |      |
|                 |                                            |      |
|                 |                                            |      |
|                 |                                            |      |
|                 |                                            |      |
|                 |                                            |      |
|                 |                                            |      |
|                 |                                            |      |
|                 |                                            |      |
|                 |                                            |      |
|                 |                                            |      |
|                 |                                            |      |
|                 |                                            |      |
| Löschen         |                                            |      |
| Beenden         | Hier können Sie Koppelungen löschen        |      |
|                 | 1                                          |      |
| rfrage Dienste: | HP (08-00-17-17-DF-34)                     | COM1 |

Abbildung 9 Anzeige gekoppelter Geräte

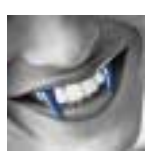

In Abbildung 10 zeigt das Register Info einige nützliche Informationen zum verwendeten BlueSerial.

| 🖁 BlueSeria     | l Konfiguration                                                                                                   |                   |
|-----------------|----------------------------------------------------------------------------------------------------|-------------------|
| Bluetooth Umge  | ebung Einstellungen Gekoppelte Geräte                                                                             |                   |
| lokale Bluetoo  | th Adresse:                                                                                                    |                   |
| 00-A0-96-1      | 1A-64-C7                                                                                                    |                   |
| Modul-Revisio   | n:                                                                                                    |                   |
|                 |                                                                                                    |                   |
| Firmware-Versi  | ion:                                                                                                    |                   |
| GW_Instru       | uments BlueSerial2 CI Firmware Revision 2.0.2                                                                     |                   |
| BlueSerial Kon  | infiguration v1.18.10 Build 0                                                                                     |                   |
|                 |                                                                                                    |                   |
|                 |                                                                                                    |                   |
|                 |                                                                                                    |                   |
|                 |                                                                                                    |                   |
|                 |                                                                                                    |                   |
|                 |                                                                                                    |                   |
|                 |                                                                                                    |                   |
|                 |                                                                                                    |                   |
|                 |                                                                                                    |                   |
|                 |                                                                                                    |                   |
| <u>B</u> eenden | Hier finden Sie nützliche Information über Ihren BlueSerial Adapter. Di brauchen Sie für Rückfragen beim Support. | e Versionsnummern |
|                 |                                                                                                    |                   |

Abbildung 10 BlueSerial Info Register

# 3. PICO Plug

## 3.1. PICO Plug Support

PICO Plug wurde von der Firma Sphinx Electronics [http://www.sphinx-electronics.de] vor einigen Jahren entwickelt. Fertigung und Lieferung der PICO-Serie (diese umfasst neben dem PICO Plug noch weitere Bluetooth-Komponenten) wurde aber 2003 eingestellt. Die Firma GW Instruments [http://www.gw-instruments.de], die an der Entwicklung maßgeblich mitgewirkt hatte, konnte für eine gewisse Zeit noch technische Unterstützung bieten. Heute besteht da noch eine Webseite zum Download von Dokumenten und Treibern.

Damit sichergestellt ist, dass keine veraltete Firmware auf dem PICO Plug installiert ist, sei ausdrücklich auf die Webseite http://www.gw-instruments.de/pico/pico\_download\_de.html hingewiesen, die alle relevanten Informationen zum PICO Plug (u.a. Bluetooth-Komponenten) enthält.

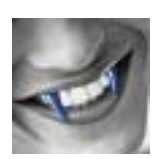

#### 3.2. PICO Plug Firmware

Die aktuelle Firmware hat einen Stand von 2002 und ist von der Webseite http://www.gwinstruments.de/pico/driver/UpdatePlug1632.exe beziehbar. Ein vor ca. einem halben Jahr bezogener PICO Plug hatte aber nicht diesen Firmwarestand, weshalb nach dem Kauf eines PICO Plug der Firmwarestand in jedem Fall überprüft werden sollte.

Um ein Firmware-Update durchzuführen ist der PICO Plug mit einer seriellen Schnittstelle eines PCs zu verbinden und die Stromversorgung anzuschließen.

Das von der o.a. Webseite herunter geladene Programm *UpdatePlug1632* wird gestartet und der angeschlossene PICO Plug gesucht.

Die auf dem PICO Plug installierte Firmwareversion sowie die Updateversion werden gemäß Abbildung 11 angezeigt. Sollte nicht die aktuelle Firmwareversion auf dem PICO Plug installiert sein, dann erfolgt nach Betätigung des Tastenfelds *Update* ein Softwaredownload und die Bestätigung des Updates gemäß Abbildung 12.

| 🖃 PICO Plug Update (Fw 1.63.2) 💦 🖃 🗖 🔀                                                                                                    |  |  |  |
|----------------------------------------------------------------------------------------------------|--|--|--|
| Vorhandene Firmware-Version Ihres Pico Plug:<br>''Sphinx PICO PLUG Firmware Revision 1.60D Build Oct 31 2001<br>17:20:32''                                                          |  |  |  |
| Wenn Sie Ihren Pico Plug auf die Version<br>"Sphinx PICO PLUG Firmware Revision 1.63.2 Build Dec 10<br>2002 16:08:26"<br>bringen wollen, dann drücken Sie bitte die Taste "Update". |  |  |  |
| Pico Plug <u>s</u> uchen <u>Update B</u> eenden<br>Ready                                                                                                    |  |  |  |
| 0%                                                                                                    |  |  |  |

Abbildung 11 PICO Plug Firmware-Update

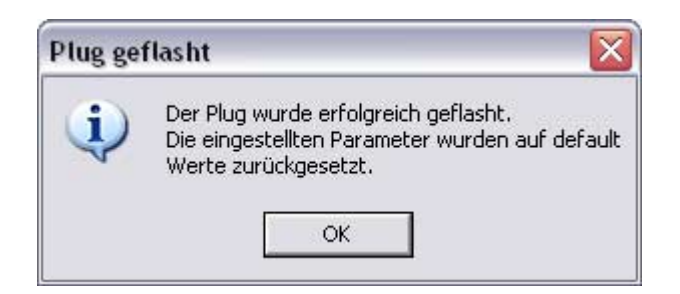

Abbildung 12 PICO Plug Firmware-Update ist erfolgt

Nun kann durch Betätigung des Tastenfelds *Beenden* der ganze Updatevorgang abgeschlossen werden und der PICO Plug ist mit der aktuellen Firmwareversion versehen.

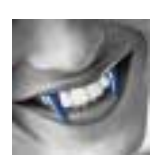

## 3.3. PICO Plug Konfiguration

Der PICO Plug ist im Auslieferungszustand als reiner Bluetooth-Slave konfiguriert. Das bedeutet, daß der PICO Plug keine Verbindungen zu anderen Geräten herstellen kann. Die Verbindung muß immer von einem anderen Gerät zum PICO Plug aufgebaut werden.

Der PICO Plug erkennt automatisch, wenn er an ein Gerät mit serieller oder paralleler (Centronics, IEEE1284) Schnittstelle angeschlossen ist und aktiviert dann die entsprechenden Dienste.

• In diesem Einsatzfall ist keinerlei Konfiguration erforderlich.

Soll der PICO Plug aber z.B. ein Messgerät oder einen Mikrocontroller für eine Bluetooth-Verbindung vorbereiten, so kann er mit Hilfe des im Lieferumfang enthaltenen Konfigurationsprogramms entsprechend eingestellt werden. Es ist sogar möglich den PICO Plug als Bluetooth-Master zu betreiben, so dass er Bluetooth-Verbindungen auch selbst initiieren kann.

Der Softwarestand im Lieferumfang enthaltenen Konfigurationssoftware sollte ebenfalls einem Update unterzogen werden. Die aktuelle Version kann wieder per Download von http://www.gw-instruments.de/pico/driver/PicoPlug\_de\_1\_16\_9.exe bezogen werden.

Mit dieser Softwareversion des Konfigurationsprogramms ist der Anschluss der PICO Plugs nicht mehr auf COM1 bzw. COM2 beschränkt.

Das Konfigurationsprogramm zeigt deutliche Verwandtschaft zum BlueSerial Konfigurationsprogramm und die Handhabung ist bis auf den einen oder anderen Eintrag vergleichbar, so dass hier keine weiteren, PICO Plug spezifischen Erläuterungen mehr erforderlich sind.

# 4. Bluetooth-Testumgebung

Bevor ein Messgerät oder ein Mikrocontroller mit serieller Schnittstelle bluetooth-tauglich gemacht werden, soll die Verbindung in einer reinen PC-Testumgebung in Betrieb genommen werden.

#### 4.1. Testumgebung Hardware

Die Hardware der Testumgebung ist in Abbildung 13 gezeigt.

Als Bluetooth-Master dient ein PC mit interner Bluetooth-Schnittstelle oder einem über USB angeschlossenen Bluetooth-Dongle (rechts in Abbildung 13).

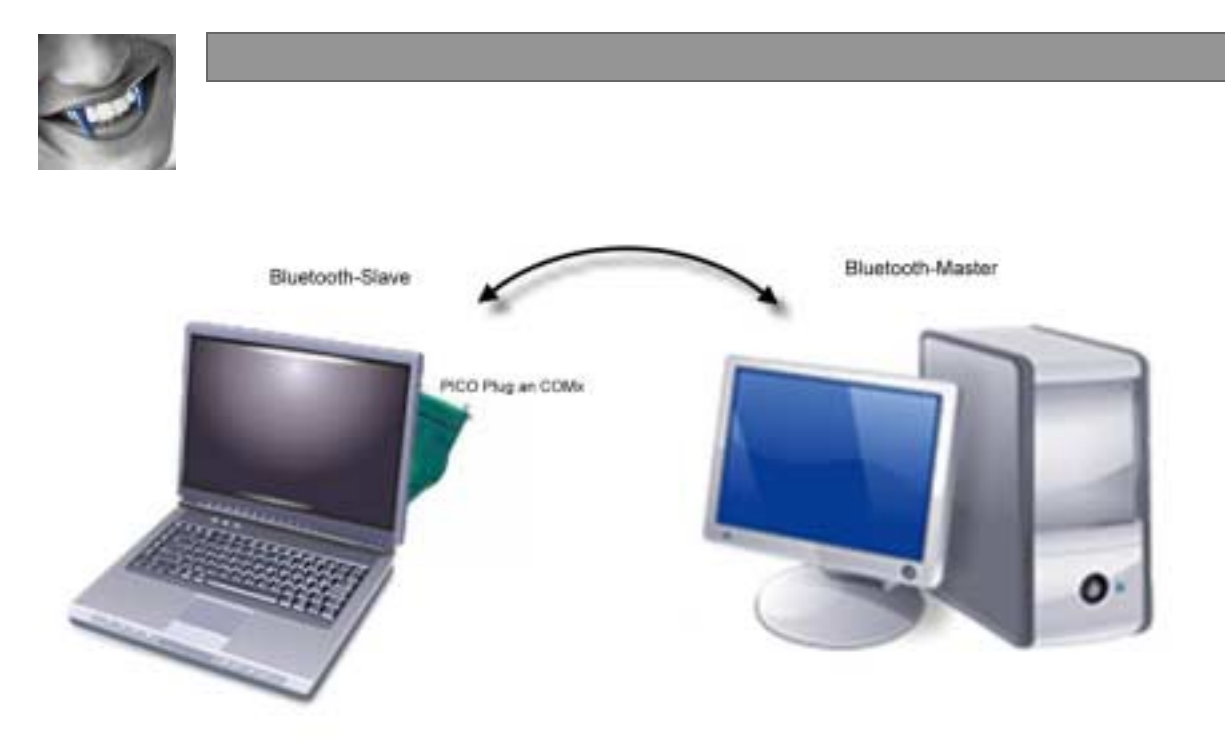

Abbildung 13 Testumgebung

Der BlueSerial bzw. der PICO Plug (in Abbildung 13 dargestellt) arbeitet als Bluetooth-Slave und ist über seine RS-232-Schnittstelle mit einem COM-Port eines weiteren PCs (im Bild ist das ein Notebook, links in Abbildung 13) verbunden. Dieser PC steht damit als Beispiel für andere Geräte, die über eine RS-232-Schnittstelle verfügen und über Bluetooth erreicht werden sollen. Damit sind alle hardwareseitigen Voraussetzungen gegeben.

### 4.2. Testumgebung Software

Auf beiden PCs werden für den Test Terminalprogramme benötigt. Beim Bluetooth-Master meldet sich der eingesetzte Bluetooth-Adapter über ein virtuelles COM-Port und beim Notebook muss die COM-Schnittstelle bedient werden, an welche der Bluetooth-Adapter angeschlossen ist.

Grundsätzlich kann hierfür das in Windows enthaltene Hyperterminal verwendet werden. Einfacher und komfortabler geht es aber mit dem Freewareprogramm MTTTY, das von zahlreichen Webseiten herunter geladen werden kann und hier auch verwendet wurde. Im Abschnitt Links ist eine Auswahl von Download-Möglichkeiten angegeben.

Das Terminalprogramm auf dem Notebook ist mit den Parametern gemäß Abbildung 7 einzustellen. Wichtig ist beim MTTTY durch Betätigen der Taste F2 bzw. über das Menu *Main>Connect* die serielle Verbindung zu öffnen. Damit sind auf dieser Seite alle erforderlichen Vorkehrungen getroffen.

Auf der Seite des Bluetooth-Masters muss die Verbindung noch eingerichtet werden. Hierzu muss der Bluetooth-Adapter vom Master in Funkreichweite detektiert werden können. Beim Durchsuchen der Bluetooth Neighborhood (Nachbarschaft) wird in unserem Fall also ein BlueSerial oder ein PICO Plug gefunden. Abbildung 14 zeigt den Vorgang aus Windows XP heraus. Gefunden wurde ein BlueSerial (mit dem Namen BlueSerial2/CL1).

Bevor ein virtuelles COM-Port erstellt werden kann, wird der PIN-Code des Bluetooth-Adapters abgefragt. Gemäß der BlueSerial Konfiguration (siehe Abbildung 6) war dieser mit 1234 festgelegt. Nach Eingabe dieses PIN-Codes entsprechend Abbildung 15 steht COM5 als virtuelles COM-Port zur Verfügung (Abbildung 16). Das Terminalprogramm auf der Seite

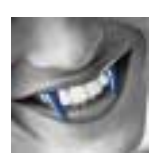

des Bluetooth-Masters ist bis auf den betreffenden COM-Port (hier COM5) nun mit den gleichen Parametern, wie auf der Slaveseite einzurichten.

Die Status LED des BlueSerial zeigt die verschiedenen Betriebszustände des Adapters (Tabelle 2).

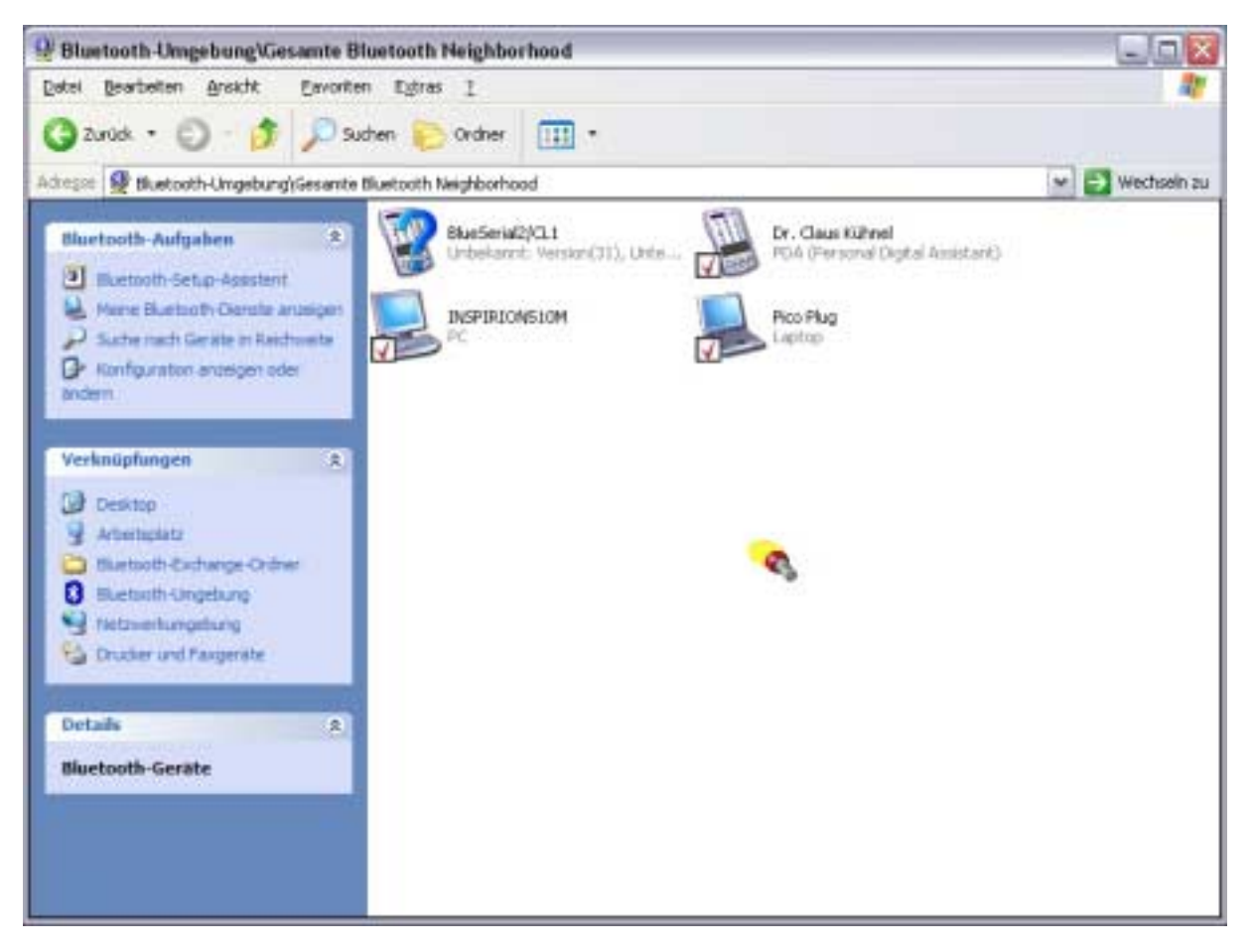

Abbildung 14 BlueSerial in Funkreichweite erkannt

| Anforde  | rung für Bluetooth-PIN-Code                                                                                                    | ? 🔀                                                                                                    |
|----------|----------------------------------------------------------------------------------------------------|----------------------------------------------------------------------------------------------------|
| <b>P</b> | Gerätename:<br>Verbinden Sie den Computer paarw<br>Gerät, bevor Sie eine Bluetooth-Ver<br>Bei der Herstellung der paarweisen<br>geheimer Schlüssel erstellt, der bei a | BlueSerial2/CL1<br>eise mit dem oben genannten<br>bindung herstellen.<br>Bluetooth-Verbindung wird ein<br>allen zukünftigen Verbindungen |
|          | zwischen diesen beiden Geräten zu<br>und zur Verschlüsselung der ausget<br>Geben Sie zum Herstellen der Paart                                                          | r Überprüfung der Geräteidentität<br>auschten Daten dient.<br>assiehung den PIN Code ein und                                             |
|          | klicken Sie auf "OK".                                                                                                    | beziending den hint-code ein, dita                                                                                                    |
|          | Bluetooth-PIN-Code:                                                                                                    | ••••                                                                                                    |
|          | ОК                                                                                                    | Abbrechen <u>H</u> ilfe                                                                                                    |

Abbildung 15 Bluetooth Pairing (PIN-Code 1234 eingegeben)

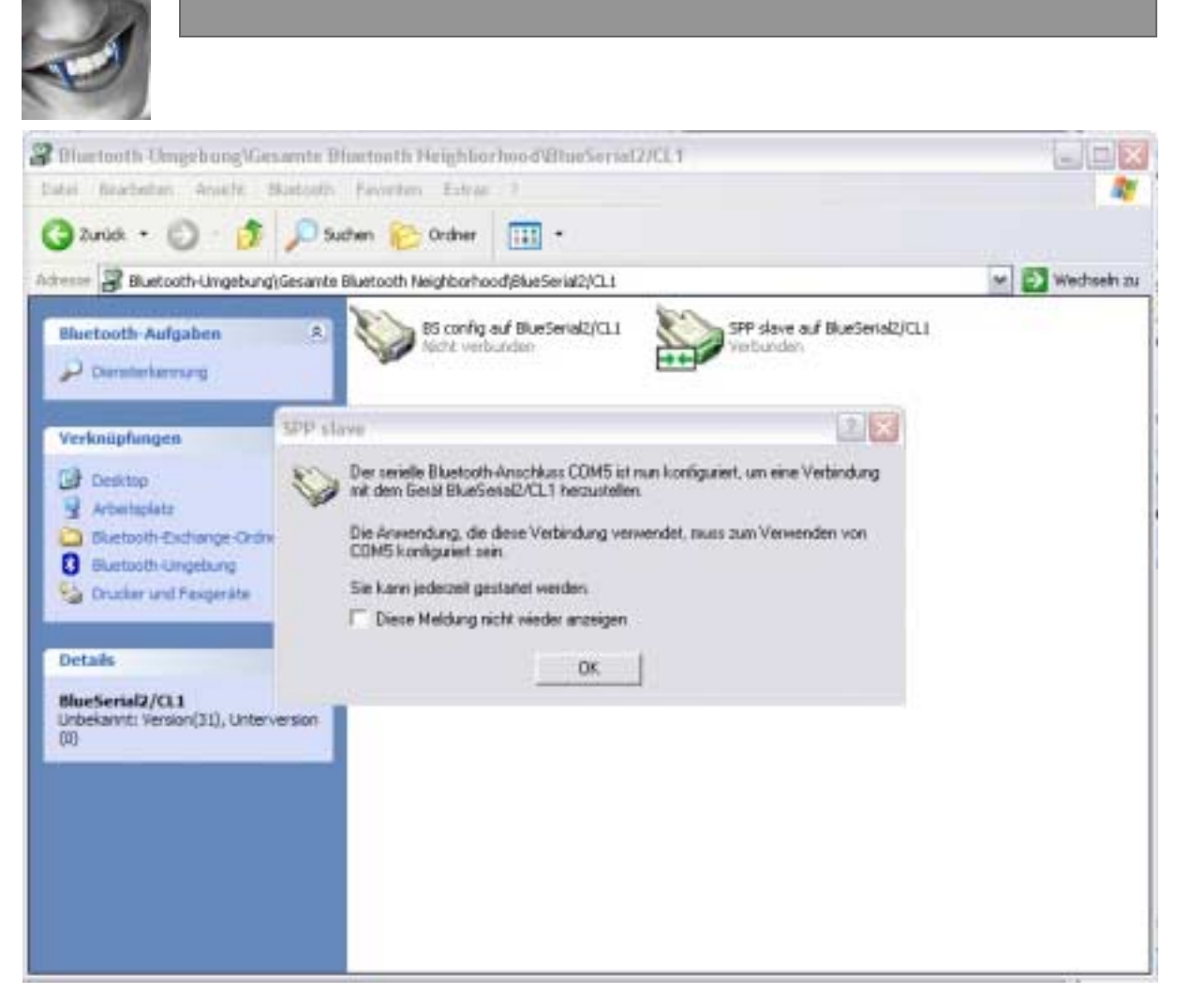

Abbildung 16 COM5 zur seriellen Kommunikation mit PICO Plug eingerichtet

In Abbildung 17 ist gezeigt, wie die ersten manuell eingegebenen Zeichen vom Bluetooth-Master versendet werden.

Der Text "diesen Text zum Bluetooth-Adapter senden" wurde manuell eingegeben und erscheint durch die gesetzte Option *Local Echo* auch auf dem Bildschirm. Die manuelle Eingabe wurde in Abbildung 17 nachträglich markiert.

| SA'S MTTTY                                                                                        |                                                       |              |                                                          |                                                                                                    |             |   |
|---------------------------------------------------------------------------------------------------|-------------------------------------------------------|--------------|----------------------------------------------------------|----------------------------------------------------------------------------------------------------|-------------|---|
| Main Ble ITV Info                                                                                 |                                                       |              |                                                          |                                                                                                    |             |   |
| Port Baud Pa                                                                                      | nty Data Bits<br>one 💌 0 💌<br>Flow Control. Timeouts  | Stop Bits    | Local Echo<br>Display Errors<br>Add Cr or L1<br>Autownap | <ul> <li>□ No Flending</li> <li>□ No Writing</li> <li>□ No Events</li> <li>□ No Events</li> <li>□ No Events</li> </ul> | C Die Parer |   |
|                                                                                                   |                                                       |              |                                                          |                                                                                                    |             |   |
|                                                                                                   |                                                       |              |                                                          |                                                                                                    |             |   |
|                                                                                                   |                                                       |              |                                                          |                                                                                                    |             |   |
|                                                                                                   |                                                       |              |                                                          |                                                                                                    |             |   |
|                                                                                                   |                                                       |              |                                                          |                                                                                                    |             |   |
|                                                                                                   |                                                       |              |                                                          |                                                                                                    |             |   |
|                                                                                                   |                                                       |              |                                                          |                                                                                                    |             |   |
|                                                                                                   |                                                       |              |                                                          |                                                                                                    |             |   |
|                                                                                                   |                                                       |              |                                                          |                                                                                                    |             |   |
| fesen Text zun elucto                                                                             | oth-Adapter sender                                    |              |                                                          |                                                                                                    |             |   |
| Hesen Text zun Blueto<br>Hesen Text v1a R5-232                                                    | oth Adapter sender<br>2um Bluetooth-Ada               | apter senden |                                                          |                                                                                                    |             | 2 |
| ifesen Text zum Blueto<br>ifesen Text via RS-232<br>fimi<br>Modem Status                          | oth Adapter sender<br>zum Bluetooth-Ada<br>CommStatus | apter senden | 113                                                      |                                                                                                    |             | 2 |
| ifesen Text zum Blueto<br>ifesen Text via RS-232<br>cimi<br>Modern Status<br>F CT5 F DSR F RING F | Comm Status<br>RLSD (CD)                              | apter senden | Char 1:S                                                 | atus nessage go                                                                                                    |             | 2 |

Abbildung 17 Terminalprogramm am Bluetooth-Master (COM5)

Wie Abbildung 18 zeigt, wird dieser Text auch an der RS-232-Schnittstelle (COM1) ausgegeben und im Terminalprogramm auf dem Notebook ausgegeben.

Anschließend wurde das gleiche Spiel vom Notebook aus durch Eingabe des Textes "diesen Text via RS-232 zum Bluetooth-Adapter senden" eingeleitet. Die manuelle Eingabe wurde in Abbildung 18 nachträglich markiert. Erwartungsgemäß hat der Bluetooth-Master diesen dann auch empfangen.

| DSA's MTTTY                                                                                                    |                                                                                                    |                                                                                                    |                                                                                                    | Ge            | Þ |
|----------------------------------------------------------------------------------------------------|----------------------------------------------------------------------------------------------------|----------------------------------------------------------------------------------------------------|----------------------------------------------------------------------------------------------------|---------------|---|
| Bain Ble ITV Info                                                                                                    |                                                                                                    |                                                                                                    |                                                                                                    |               |   |
| Port Baud Party           Port         Baud         Party           Image: Second Second Sec | Data Bits Stop Bits           0         •         1         •           ol         Timeouts           • | <ul> <li>✓ Local Echo</li> <li>✓ Display Errors</li> <li>✓ Add Cr or L1</li> <li>✓ Autowrap</li> </ul> | <pre>     Ho Heading     F No Heading     No Writing     No Events     F No Events     F No Events     F No Events </pre> | 🗖 Lise Parrer |   |
|                                                                                                    |                                                                                                    |                                                                                                    |                                                                                                    |               |   |
|                                                                                                    |                                                                                                    |                                                                                                    |                                                                                                    |               |   |
| discon Taxt Sum Bluetooth Ada                                                                                                    | erter sandan                                                                                            |                                                                                                    |                                                                                                    |               |   |
| diesen Text zum Bluetooth-Ada<br>diesen Text via 85-292 zum Bl                                                                                                    | pter senden<br>Wetooth-Adapter senden                                                                   |                                                                                                    |                                                                                                    |               |   |

Abbildung 18 Terminalprogramm an der RS-232-Schnittstelle (Notebook COM1)

Für die Inbetriebnahme weist das Terminalprogramm MTTTY mit dem wiederholten Senden eine interessante Möglichkeit auf. In einem vorgebbaren Zeitraster können als Datei abgelegte Mitteilungen versendet werden. Auf diese Weise kann praktisch eine bidirektionale Kommunikation realitätsnah simuliert werden.

### 4.3. Konfiguration mit Hilfe von AT Commands

Der BlueSerial weist noch eine Besonderheit auf. Die Konfiguration muss hier nicht unbedingt mit Hilfe des Konfigurationsprogramms erfolgen.

Wie vom Modem her bekannt, kann die Konfiguration auch über AT Commands erfolgen. Bedingung für die Verwendung der AT Commands ist, dass eine Schnittstelle zur Kommunikation mit AT Commands freigegeben wird. In Abbildung 8 war gezeigt, wie die beiden Schnittstellen zur Verwendung der AT Commands freigegeben werden können.

Eine Zusammenstellung der verfügbaren AT Commands zeigt Tabelle 1.

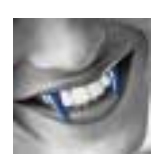

| Verfügbare | AT Commands                                                                                            |                                                                                                    |
|------------|----------------------------------------------------------------------------------------------------|----------------------------------------------------------------------------------------------------|
| Kommando   | AT                                                                                                    | Keine Aktion                                                                                                    |
| Antwort    | Ok                                                                                                    | nur Rückgabe von Ok                                                                                                    |
| Kommando   | ATI                                                                                                    | Abfrage von Informationen                                                                                                    |
| Antwort    | Firmware Indentifikation, Device<br>Name und Bluetooth Adresse<br>Ok                                   |                                                                                                    |
| Kommando   | ATO                                                                                                    | Umschalten vom Kommando in Data Mode                                                                                                    |
| Antwort    | Ok                                                                                                    |                                                                                                    |
| Kommando   | AT+SER=speed[,mode]                                                                                    | Einstellen der Baudrate (2400, 4800, 7200, 9600, 19200,<br>38400, 57600, 115200, 230400) und des Modes. Der Mode<br>wird durch drei Zeichen angegeben. Das erste Zeichen steht<br>für die Anzahl der Datenbits (8), das zweite für die Parität<br>(N,E,O) und das dritte für die Anzahl der Stoppbits (1,2). |
| Antwort    | Ok                                                                                                    | ···· · · · · · · · · · · · · ·                                                                                                    |
| Kommando   | AT+SER=?                                                                                               | Abfrage der aktuellen Baudrate- und Mode-Einstellung                                                                                                    |
| Antwort    | BaudRate Mode<br>Ok                                                                                    |                                                                                                    |
| Kommando   | ATZ                                                                                                    | Reset des Adapters. Nach der Antwort mit Ok erfolgt ein<br>Reboot. Nach dem Reboot befindet sich der Adapter im<br>Data Mode.                                                                                                    |
| Antwort    | Ok                                                                                                    |                                                                                                    |
| Kommando   | AT+W                                                                                                   | Abspeichern der aktuellen Einstellungen im Flash. Die durch<br>AT+SER, AT+BTPIN, AT+BTREMOTE und ATS<br>vorgenommenen Änderungen stehen nach einem Reboot<br>nicht mehr zur Verfügung. Durch AT+W werden diese<br>Änderungen permanent und sind default nach einem<br>Reboot.                                |
| Antwort    | Ok                                                                                                    |                                                                                                    |
| Kommando   | AT+INQ                                                                                                 | Suche nach Bluetooth Devices in Funkreichweite                                                                                                    |
| Antwort    | Für jedes gefundene Bluetooth<br>Device werden Adresse und<br>Namen ausgegeben.<br>Ok                  |                                                                                                    |
| Kommando   | AT+SDP ADDR                                                                                            | Listet vorhandene Services des Bluetooth Devices mit<br>Adresse ADDR                                                                                                    |
| Antwort    | Für jeden gefundenen Service<br>werden Service Typ,<br>Kanalnummer (SCN) und Name<br>ausgegeben.<br>Ok |                                                                                                    |
| Kommando   | ATD ADDR, SCN                                                                                          | Verbindung zum Bluetooth Device mit der Adresse ADDR<br>zum Service mit der Service-Kanalnummer SCN                                                                                                    |
| Antwort    | Connect                                                                                                | Verbindungsaufbau war erfolgreich. Das Bluetooth Device<br>schaltet in den Data Mode.<br>Note: Nur von der lokalen RS-232 möglich.                                                                                                    |
| Kommando   | ATH                                                                                                    | Schließen der Bluetooth-Verbindung                                                                                                    |
| Antwort    | Ok                                                                                                    |                                                                                                    |
| Kommando   | AT+BTPIN=pin                                                                                           | Setzen der lokalen Bluetooth-PIN.                                                                                                    |
| Antwort    | Ok                                                                                                    | PIN wurde gesetzt.                                                                                                    |
| Kommando   | AT+BTPIN=?                                                                                             | Abfrage der lokalen Bluetooth-PIN.                                                                                                    |
| Antwort    | local pin<br>OK                                                                                        |                                                                                                    |
| Kommando   | AT+BTNAME=name                                                                                         | Setzen des lokalen Namens für das Bluetooth Device                                                                                                    |
| Antwort    | Ok                                                                                                    | Name wurde gesetzt                                                                                                    |
| Kommando   | AT+BTREMOTE=ADDR, SCN                                                                                  | Setzen der Bluetooth-Adresse ADDR und der Kanalnummer SCN für den Autoconnect-Mode                                                                                                    |
| Antwort    | Ok                                                                                                    | Remote Device wurde gesetzt.                                                                                                    |
| Kommando   | AT+BTREMOTE=?                                                                                          | Abfrage der Bluetooth-Adresse ADDR und der<br>Kanalnummer SCN für den Autoconnect-Mode                                                                                                    |
| Antwort    | Bluetooth Device Adresse und<br>Kanalnummer SCN - beide Null,<br>wenn nicht gesetzt (default)          |                                                                                                    |

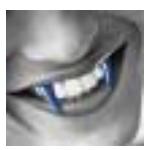

|          | Ok                              |                                                                                                    |
|----------|---------------------------------|----------------------------------------------------------------------------------------------------|
| Kommando | ATSnn=xx                        | Setzen der Konfigurationsoptionen nn auf den Wert xx.<br>Weitere Informationen hierzu auf der beiliegenden CD. |
| Antwort  | Ok                              | Optionen gesetzt                                                                                               |
| Kommando | ATSnn?                          | Abfrage der Konfigurationsoption nn                                                                            |
| Antwort  | Konfigurationsoptionen nn<br>Ok |                                                                                                    |

#### Tabelle 1 Verfügbare AT Commands

Um mit den AT Commands arbeiten zu können, muss der BlueSerial vom Datenmode in den Kommandomode umgeschaltet werden.

Wie das auch möglicherweise vom Modem her bekannt ist, erfolgt diese Umschaltung durch Senden der Zeichen +++ innerhalb einer Sekunde (default) nach einer gewissen Ruhezeit ohne Datenverkehr über die Schnittstelle. Abbildung 19 zeigt beispielhaft den Aufruf einiger AT Commands. Die Eingaben wurden nachträglich markiert.

In der ersten Zeile ist der BlueSerial im Datenmode und der Text "BlueSerial in Data Mode" wird zur Gegenstelle gesendet und dort auch empfangen.

Um nun in den Kommandomode zu schalten erfolgt die Ausgabe der Zeichen +++ rasch hintereinander. Das erfolgreiche Umschalten in den Kommandomode wird durch Ausgabe von Ok quittiert. Der Test durch Ausgabe des Kommandos AT wird mit Ok bestätigt.

Nun können weitere Abfrage erfolgen.

Die Abfrage der Firmwaredaten über das Kommando ATI liefert die erwarteten Daten zurück:

```
GW_Instruments BlueSerial2 CL Firmware Revision 2.0.2
BlueSerial2/CL1 00A0961A64C7
Ok
```

Bei der Abfrage der PIN erhalten wir die mit dem Konfigurationsprogramm eingestellte Zahl 1234.

Bei der Abfrage der Parameter der seriellen Schnittstelle ist ein Tippfehler passiert. Anstelle des Kommandos AT+SER=? war AT+SER? Eingegeben worden. Folgerichtig wurde diese Eingabe mit Error quittiert. Nach der fehlerfreien Eingabe des Kommandos erhalten wird die Baudrate mit 115 kBaud und die Parameter 8N1 zurück. Das sind wiederum die Parameter, die mit dem Konfigurationsprogramm eingestellt worden waren.

Um wieder in den Datenmode zu gelangen, wird das Kommando ATO gesendet und das Ok signalisiert die erfolgte Umschaltung. In der letzten Zeile werden dann die Zeichen "123456" zur Gegenstelle gesendet und dort auch empfangen.

Abbildung 20 zeigt, dass vom Slave nur die Zeichen empfangen wurden, die im Datenmode gesendet wurde. Alle beim Master im Kommandomode eingegebenen AT Commands bewirken auf der Slave-Seite keine Aktionen.

| SA's MTTTY                                                                                                    |                                                                                    |                                                                                                |                                                                                                    | 90          |
|----------------------------------------------------------------------------------------------------|------------------------------------------------------------------------------------|------------------------------------------------------------------------------------------------|----------------------------------------------------------------------------------------------------|-------------|
| Main Ble ITV Info                                                                                                    |                                                                                    |                                                                                                |                                                                                                    |             |
| Port Baud Parity           Port         Baud         Parity           Introduction         Introduction         None             Font         Comm Events         Flow Control | Data Bits Stop Bits           0         1         •           ol.         Timeouts | <ul> <li>Icoal Echo</li> <li>Display Errors</li> <li>Add Cr or L1</li> <li>Autownap</li> </ul> | <ul> <li>No Flending</li> <li>No Writing</li> <li>No Writing</li> <li>No Events</li> <li>No Flending</li> </ul> | 🗖 Dat Pater |
| BlueSerfal in Data Mode                                                                                                    |                                                                                    |                                                                                                |                                                                                                    |             |
| ok<br>ATI<br>GW_Instruments BlueSerial2 CI<br>BlueSerial2/CL1 00A0961A64C7<br>ok                                                                                               | Firmware Revision 2.                                                               | 0.2                                                                                            |                                                                                                    |             |
| ATHOTOLN-?                                                                                                    |                                                                                    |                                                                                                |                                                                                                    |             |
| 1234<br>ok                                                                                                    |                                                                                    |                                                                                                |                                                                                                    |             |
| MAN .                                                                                                    |                                                                                    |                                                                                                |                                                                                                    |             |
| ATHOLERY                                                                                                    |                                                                                    |                                                                                                |                                                                                                    |             |
| AT#SERT<br>Error<br>AT#SER=7                                                                                                    |                                                                                    |                                                                                                |                                                                                                    |             |
| ATTER<br>Error<br>ATTER<br>ATTER<br>ATTER<br>ATTER<br>ATTER<br>ATTER<br>ATTER<br>A                                                                                             |                                                                                    |                                                                                                |                                                                                                    |             |
| AT SER<br>Error<br>AT SER - 7<br>115200 BM1<br>ok<br>AT + IM2<br>08001717DF34 300104 -58<br>ok<br>AT + ETREMOTE - 7                                                            |                                                                                    |                                                                                                |                                                                                                    |             |
| AT SERT<br>Error<br>AT SER - 7<br>115200 BM1<br>ok<br>AT + IMQ<br>08001717DF34 300104 -58<br>ok<br>AT + ETREMOTE - 7<br>00000000000000,0<br>ok<br>ATO                          |                                                                                    |                                                                                                |                                                                                                    |             |
| ATHOREY<br>Error<br>ATHOR<br>ATHOR<br>ATHOR<br>ATHOR<br>08001717DF34 300104 -58<br>08<br>04<br>ATHOREMOTE=?<br>00000000000000,0<br>04<br>ATO<br>04<br>123450                   |                                                                                    |                                                                                                |                                                                                                    |             |
| AT SER 7<br>Error<br>AT SER 7<br>115200 BNL<br>ok<br>AT +1NQ<br>08001717DF34 300104 -58<br>ok<br>AT +07REMOTE=?<br>00000000000000,0<br>ok<br>123456<br>4 0<br>Modem Steps      | Commo Stables                                                                      |                                                                                                |                                                                                                    |             |

Abbildung 19 Aufruf einiger AT Commands

| DSA's MT             | TTY                             |                 |                            |           |                                                                                                    |                                                             |                |   |
|----------------------|---------------------------------|-----------------|----------------------------|-----------|----------------------------------------------------------------------------------------------------|-------------------------------------------------------------|----------------|---|
| Main Ble 1           | TV Infa                         |                 |                            |           |                                                                                                    |                                                             |                |   |
| Forit                | Baud<br>115200 •<br>Comm Events | Party<br>None 💌 | Data Bits S<br>0  Timeouts | itop Bits | <ul> <li>✓ Local Eche</li> <li>✓ Display Errors</li> <li>✓ Add Cr or L1</li> <li>✓ Autowrap</li> </ul> | F No Flending<br>F No Writing<br>F No Events<br>F No Events | 🗖 Liter Parrer |   |
|                      |                                 |                 |                            |           |                                                                                                    |                                                             |                |   |
|                      |                                 |                 |                            |           |                                                                                                    |                                                             |                |   |
| 11ueser 1a<br>.23456 | 1 în Data M                     | tode            |                            |           |                                                                                                    |                                                             |                |   |
| Blueseria<br>123456  | 1 în Data M                     | tode            |                            |           |                                                                                                    |                                                             |                | 6 |

Abbildung 20 Vom Slave empfangene Zeichen

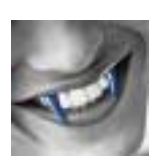

# 5. Zusatzinformationen

| Status LED                                         | Betriebszustände                                                                                                    |
|----------------------------------------------------|----------------------------------------------------------------------------------------------------|
| Grüne LED blinkt einmal,<br>lange Pause (ca. 3 s)  | Der BlueSerial ist betriebsbereit, hat jedoch kein angeschlossenes<br>Gerät an der seriellen Schnittstelle erkannt. |
| Grüne LED blinkt einmal,<br>kurze Pause (ca. 1 s)  | Der BlueSerial ist betriebsbereit und hat ein angeschlossenes Gerät an der seriellen Schnittstelle erkannt.         |
| Grüne LED blinkt zweimal,<br>kurze Pause (ca. 1 s) | Es besteht eine Funkverbindung zu einem anderen Bluetooth-Gerät.                                                    |
| Rote und grüne LED blinken gleichzeitig            | Der BlueSerial befindet sich im Konfigurationsmodus.                                                                |

#### Tabelle 2 Betriebszustände der Status LED beim BlueSerial

| Status LED      | Betriebszustand                                                                                                    |
|-----------------|----------------------------------------------------------------------------------------------------|
| Gelb blinkend   | Die Stromversorgung ist angschlossen und der PICO Plug ist nicht an einem<br>anderen Gerät angeschlossen. In diesem Zustand kann der PICO Plug zwar von<br>anderen Geräten "gesehen" werden, es kann aber keine Datenverbindung<br>aufgebaut werden. |
| Gelb Dauerlicht | Der PICO Plug ist betriebsbereit. Ein Gerät ist angeschlossen und eine Funkverbindung kann von anderen Geräten aus aufgebaut werden.                                                                                                    |
| Grün Dauerlicht | Es besteht eine Verbindung zu einem anderen Gerät                                                                                                    |
| Grün blinkend   | Daten werden übertragen.                                                                                                    |
| Rot Dauerlicht  | Es ist ein nicht behebbarer Fehler aufgetreten. In diesem Zustand muss der PICO Plug aus- und wieder eingeschaltet werden.                                                                                                    |

#### Tabelle 3 Betriebszustände der Status LED beim PICO Plug

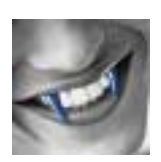

| Technische Daten BlueSerial & PICO Plug                                                                                                    |                                                                                                    |
|----------------------------------------------------------------------------------------------------|----------------------------------------------------------------------------------------------------|
| BlueSerial                                                                                                    | PICO Plug                                                                                                    |
| Bluetooth-Adapter mit integrierter Antenne,<br>Mikrocontroller und serielle Schnittstelle (RS-232)<br>mit automatischer DTE/DCE Erkennung                             | Bluetooth-Adapter mit integrierter Antenne,<br>Mikrocontroller und 2-fach Schnittstelle (seriell<br>(RS-232) + parallel (Centronics))                                                                                                    |
| Unterstützte Protokolle: L2CAP, RFCOMM, SDP                                                                                                    |                                                                                                    |
| Bluetooth Profile:                                                                                                    |                                                                                                    |
| Generic Access Profile, Service Discovery, Serial<br>Port, LAN Access, Dial-Up-Networking, Fax                                                                        | Generic Access Profile, Serial Port Profile, Dial-<br>Up-Networking Profile, LAN Access Profile                                                                                                    |
| Serielle Schnittstelle RS-232                                                                                                    |                                                                                                    |
| SUB-D 9-polig (Buchse), automatische DTE/DCE<br>Erkennung, 1200 bis 230 kBaud, Parameter<br>Baudrate, Parity, Bits fest eingestellt oder über<br>Bluetooth-Protokoll. | SUB-D 9-polig (Buchse), bis zu 115 kBaud,<br>Parameter Baudrate, Parity, Bits fest eingestellt                                                                                                    |
| Parallele Schnittstelle: Centronics,                                                                                                    |                                                                                                    |
| n/a                                                                                                    | 36pol (Stecker), Übertragung 400 KBit/s (max.)                                                                                                    |
| Reichweite                                                                                                    |                                                                                                    |
| 30 m (Bluetooth Class 2)                                                                                                    | mit integrierter Antenne 10 m (max.)                                                                                                    |
| Externer Antennenanschluss: MMCX, 50 Ohm (ext.                                                                                                    | Antenne optional)                                                                                                    |
| Abmessungen                                                                                                    |                                                                                                    |
| 32 x 57 x 14 mm (inkl. SUB-D Buchse)                                                                                                    | 128 x 60 x 19 mm                                                                                                    |
| Stromaufnahme                                                                                                    |                                                                                                    |
| 100 mA (max. bei 4-10 V)                                                                                                    | 120 mA (aktiv)                                                                                                    |
| Stromversorgung                                                                                                    |                                                                                                    |
| 410 V DC über 1,3 mm Hohlstecker                                                                                                    | <ul> <li>Direkt über Centronics Pin 18 (viele Drucker<br/>liefern die Spannung über die parallele<br/>Schnittstelle)</li> <li>Im Lieferumfang ist auch ein Steckernetzteil.</li> <li>Optional gibt es auch ein kurzes Adapterkabel<br/>welches Strom über die Tastatur-<br/>schnittstelle von PC oder Notebook liefert.</li> <li>In Projekten ist die Stromversorgung auch<br/>über PIN 9 der seriellen Schnittstelle<br/>realisierbar.</li> </ul> |
| Betriebssysteme                                                                                                    |                                                                                                    |
| Windows 95 oder höher                                                                                                    | Windows 98, ME, NT, 2000, XP (XP nur an<br>Peripherie wie Drucker, Modem usw., aber nicht<br>am PC oder Notebook wegen der fehlerhaften<br>Plug&Play Funktion in XP)                                                                                                    |
| Software (CD): Installation Module, Bluetooth Monit                                                                                                    | or                                                                                                    |
| Betriebstemperatur: 0°C bis +55°C                                                                                                    |                                                                                                    |

#### Tabelle 4 Technische Daten BlueSerial & PICO Plug

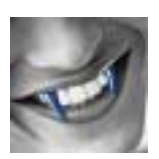

# 6. Links

Website BlueSerial Support http://www.blueserial.de http://www.gw-instruments.de/blueserial.html

Website PICO Plug Support http://www.zar-systems.de http://www.gw-instruments.de/pico/pico\_download\_de.html

#### Innenansichten PICO Plug

http://www.svenketel.de/01100000.htm

#### Bluetooth

http://de.wikipedia.org/w/index.php?title=Bluetooth

#### Bluetooth FAQs - Supportseite der Dr. Zellmer GmbH

http://www.bluetooth-infos.de/

#### Downloadsite MTTTY Terminalprogramm

http://www.freeware.de/Windows/Internet\_Kommunikation/Surfen\_DFUe/Filter/Detail\_MTTT Y\_19383.html http://www.dsl-magazin.de/downloads/software/mttty\_19383.html http://www.updates.de/software/Programm\_MTTTY\_19383.html

#### Website des Autors

http://www.ckuehnel.ch